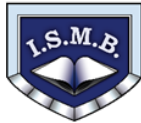

#### Subject - Proba project

100 puncte

# Descriere generală

Anul acesta România este gazda Olimpiadei Internaţionale de Tehnologia Informaţiei. În perioada desfăşurării acestui eveniment, participanţii din celelalte ţări au ocazia să vadă şi să cunoască o serie de obiective turistice ale ţării noastre şi să descopere o parte din obiceiurile şi tradiţiile specifice zonelor vizitate. Ai fost cooptat în echipa de proiect care pregăteşte evenimentul, şi care sub deviza "**România pitorească – Turismul durabil**" trebuie să realizeze o serie de materiale promoţionale (reviste de prezentare, pliante, prezentări, filme, etc.) care să promoveze frumuseţile naturale ale ţării noastre şi tradiţiile păstrate de mii de ani, şi să convingă vizitatorii că România poate fi o veritabilă destinaţie turistică. Iată o parte din lista de sarcini (mai jos) şi câteva materiale şi precizări (în dosarul **Resurse**). Rezolvă-le în dosarul nnnn unde nnnn este ID-ul de concurs.

Proiectul trebuie să îmbine o serie de elemente obligatorii:

- O creativitate;
- O elemente de design și cromatică;
- O funcționalitate;
- O mesaj.

Punctajul total pentru proba de proiect va fi de 100 puncte, din care 80 puncte se vor acorda pentru realizarea următoarelor cerințe, iar 20 puncte pentru existența elementelor obligatorii mai sus menționate. Elementele marcate cu \* contribuie la cele 20 de puncte.

# Toate subiectele sunt obligatorii.

| Nr. crt. |      | Cerințe                                                                                                    | Punctaj |
|----------|------|----------------------------------------------------------------------------------------------------|---------|
| 1.       | 1.1* | Vei realiza o revistă de prezentare a obiectivelor turistice care vor fi<br>vizitate, pe care o va primi fiecare dintre participanții la olimpiadă.<br>Gândeşte o deviză (un motto) în fişierul " <i>motto.txt</i> " care să convingă<br>vizitatorii că țara noastră are multe frumuseți naturale şi/sau tradiții-<br>obiceiuri ce trebuie descoperite și poate fi o veritabilă destinație turistică.<br>Textul trebuie să fie scris cu diacritice.                                                                                                    | 2<br>1* |
| 2.       | 2.1* | În campania de promovare a turismului durabil în România desfăşurată cu<br>prilejul acestui eveniment este strict necesară o siglă. Realizează o siglă<br>în fişierul cu numele " <i>sigla.jpg</i> " folosind imagini din dosarul <i>Resurse</i> . Un<br>model de siglă aveți în folderul <i>Resurse</i> (este doar un model, nu trebuie<br>realizat întocmai). Este obligatoriu ca sigla să conțină conturul României și<br>cel puțin 3 imagini, precum și deviza "Descoperă România! Fii<br>turist în România!".<br>Fiecare obiect sau imagine folosită în crearea siglei poate fi recolorată,<br>modificată, formatată folosind strict aplicațiile <i>Paint</i> și <i>Word</i> . Este necesar<br>să se observe cât mai puțin că este un colaj. | 3<br>3* |
|          | 2.2  | Stabilește pentru imaginea creată Titlul "Siglă-România", Subiectul<br>"Turismul durabil", Evaluarea de 5 stele, Comentariul "Fii turist<br>în România!" și Autorul elev <i>nnnn</i> unde <i>nnnn este</i> ID-ul de concurs.                                                                                                    | 2       |

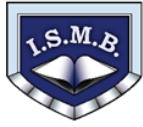

Inspectoratul Școlar al Municipiului București

# Olimpiada de Tehnologia Informației – etapa locală 26 martie 2017

| 3. | 3.1* | Realizează fișierul " <i>revista.docx</i> " în care să se regăsească informații despre 3 obiective turistice propuse spre vizitare și un obicei/meșteșug tradițional românesc (la alegerea voastră). Folosește pentru asta materialele " <i>obiective.docx</i> " și " <i>traditii.docx</i> " precum și imaginile din dosarul <i>Resurse</i> .                                                                                                    | 3<br>2* |
|----|------|----------------------------------------------------------------------------------------------------|---------|
|    | 3.2  | Numele fiecărui obiectiv turistic dar și cel al obiceiului tradițional românesc<br>prezentat (titlul) trebuie formatat astfel încât: să folosiți un model <i>WordArt</i> ,<br>culoarea de umplere a textului – gradient<br>Rainbow (Curcubeu) – stil vertical, umbră<br>și efect <i>ondulat wave</i> . Titlul ar trebui să<br>arate astfel:                                                                                                    | 2       |
|    | 3.3  | Fiecare obiectiv turistic trebuie prezentat pe o singură pagină.<br>Revista trebuie să aibă în subsol numărul de pagină, aliniat central (prima<br>pagină nu se numerotează), iar în antet, aliniat la stînga textul "România<br>pitorească – Turismul durabil" cu caractere de culoare roșie,<br>font <i>Algerian</i> , dimensiune 12.                                                                                                    | 3       |
|    | 3.4  | Într-una din zile se propune un traseu de vizitare a Mănăstirilor din nordul<br>Moldovei, mănăstiri ce sunt din anul 1993 pe lista patrimoniului cultural<br>mondial UNESCO. Pe o nouă pagină din revistă, inserează textul din<br>fișierul <b>"manastiri.txt"</b> regăsit în dosarul <b>Resurse.</b> Pune un titlu potrivit și<br>adaugă cuvântului UNESCO o notă de subsol cu explicația UNESCO<br>(Organizația Națiunilor Unite pentru Educație, Știință și Cultură, conform<br>denumirii originale din engleză, United Nations Educational, Scientific<br>and Cultural Organizațion). | 3       |
|    | 3.5* | Pe aceeași pagină a revistei realizează o diagramă <i>Smart Art</i> de tip <i>List-Vertical Picture List,</i> schema de culori <i>Colorful (Colorat) – Accent Colors</i> și aplicați un stil 3D la alegere. Traseul reprezentat pe diagramă să fie: Vatra Dornei – Mănăstirea Moldovița – Mănăstirea Sucevița – Mănăstirea Putna – Biserica Arbore – Mănăstirea Homor – Mănăstirea Voroneț. Imaginile ce trebuie folosite în diagramă le găsesti în dosarul <b>Resurse.</b>                                                                                                    | 3<br>1* |
|    | 3.6  | Adăugă revistei o copertă de tip <i>Motion (Mişcare)</i> cu următoarele atribute:<br>Anul -2017, Titlul - Olimpiada Internațională de Tehnologia<br>Informației, Imaginea – sigla creată de voi la 2.1, Compania:<br>România, iulie 2017.                                                                                                    | 3       |
| 4  | 4.1  | Realizează o prezentare PowerPoint cu numele<br>" <i>RomaniaTuristica.pptx</i> ".                                                                                                    | 1       |
|    | 4.2* | Aplică un fundal sau o temă tuturor diapozitivelor și o tranziție doar primului diapozitiv.                                                                                                    | 2<br>1* |
|    | 4.3  | Titlul primului diapozitiv este "Destinații turistice în România",<br>scris artistic, colorat, dimensiune 44, cu efect de intrare la nivelul fiecărui<br>cuvânt.                                                                                                    | 2       |
|    | 4.4* | Adaugă, sub titlu, drapelul României, alcătuit din 3 forme <i>dreptunghi</i> , colorate corespunzător, care devin vizibile după apariția titlului. Fiecare formă va mai avea un efect, de rotire la 360°, aplicat după precedentul, cu durate de 2, 1 respectiv 0.5 secunde.                                                                                                    | 3<br>1* |
|    | 4.5  | În al doilea diapozitiv inserează o ilustrație<br><i>SmartArt</i> de tipul <i>Imagine</i> , cu 3 obiecte,<br>pentru care aplici culori și un stil la alegere.<br>Un model este reprezentat în imaginea<br>alăturată. Imaginile corespunzătoare se<br>aleg din dosarul <i>Resurse</i> . Fiecare element                                                                                                    | 3       |

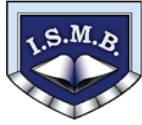

Inspectoratul Școlar al Municipiului București

#### Olimpiada de Tehnologia Informației – etapa locală 26 martie 2017

|    |             | al listei format din imagine si text are                                                 |         |
|----|-------------|------------------------------------------------------------------------------------------|---------|
|    |             | trimitere către dianozitivul 3 4 respectiv 5                                             |         |
|    |             | În coltul din dreapta sus inserează un buton                                             |         |
|    |             | de închidere a prezentării.                                                              |         |
|    |             | Al treilea diapozitiv contine două imagini din Deltă, preluate din dosarul               |         |
|    | 4.6         | <b>Resurse</b> . Aplică celor două imagini o animatie de durată medie (2                 | 2       |
|    | -           | secunde), prin care să-si schimbe pozitiile, între ele.                                  |         |
|    | 4.7         | Inserează harta Bucegilor, ca fundal (background) în diapozitivul 4.                     | 1       |
|    | 4.0         | Inserează în ultimul diapozitiv imaginea unei mănăstiri din Nordul                       | 4       |
|    | 4.8         | Moldovei. Aplică acestei imagini o animație de creștere-micșorare.                       | T       |
|    | 4 0*        | Adaugă ultimelor trei diapozitive câte un titlu sugestiv și câte un buton de             | 1       |
|    | 4.9         | revenire către listă (diapozitivul 2).                                                   | 2*      |
| 5. |             | Creează o pagină " <i>regiuni.html</i> " cu titlul "România" care să conțină un          |         |
|    |             | tabel centrat, cu 2 rânduri și 2 coloane: Harta, Imaginea. Pagina să aibă                |         |
|    |             | fundalul alb. Tabelul are titlul "Romania-regiuni".                                      | 4       |
|    | 5.1*        | Prima linie din tabel conține numele coloanelor, iar a doua, în prima                    | 4<br>1* |
|    |             | celulă, imaginea " <b>regiuni.jpg</b> " (din <b>Resurse</b> ). Bordura tabelului să aibă | -       |
|    |             | culoare neagră, grosime 1px și să fie continuă. Pagina trebuie să fie                    |         |
|    |             | vizibilă în Google Chrome și trebuie editată exclusiv cu <b>Notepad</b> .                |         |
|    |             | Stabilește zone asupra imaginii "regiuni.jpg", astfel încât, atunci când se              | Δ       |
|    | 5.2*        | acționează click pe regiunea <i>Moldova</i> să apară imaginea <i>"iasi.jpg"</i> (din     | 1*      |
|    |             | Resurse) în coloana Imaginea de pe linia a doua a tabelului.                             |         |
|    |             | Prietenilor tăi din altă țară vrei să le arăți o imagine conținând harta                 |         |
|    |             | României, peste care, alternativ, se suprapune și se scoate drapelul.                    |         |
|    | 5.3*        | Creează fișierul " <i>romania.htmi</i> " care să conțină această imagine,                | 4       |
|    |             | eventual utilizand butoane. Folosește ca suport imaginile "romania1.jpg"                 | T       |
|    |             | și <b>romaniaz.jpg</b> din <b>Resurse</b> . Pagina tredule sa fie viziblia în Google     |         |
|    |             | Creeoză fisierul destinații html' Deplasari                                              |         |
|    |             | care să contină următoarele Varsta:                                                      |         |
|    |             | elemente: câmp de tin text casete Deplasare in: Dobrogea                                 |         |
|    | <b>F</b> 4* | de validare butoane radio listă de                                                       | 5       |
|    | 5.4^        | selectie. Un model este în imaginea                                                      | 1*      |
|    |             | alăturată. Pagina trebuie să fie                                                         |         |
|    |             | vizibilă în Google Chrome.                                                               |         |
|    |             | 11 - 14 zile -                                                                           |         |
| 6. |             | România se poate lăuda cu o serie de parcuri naționale și parcuri naturale               |         |
|    |             | ce așteaptă să-și dezvăluie frumusețile vizitatorilor. Construiește fișierul             |         |
|    |             | "Informatii.xIsx" care conține foaia "Parcuri". În această foaie montează                |         |
|    |             | în coloanele "Nume", "Localizare", "Supratață (ha)", "Anul înființării", "Anul           | 3       |
|    | 6.1^        | declararil", "Site web" datele din fișierul cu extensia <b>mht</b> aflat în dosarul      | 2*      |
|    |             | <b>Resurse</b> , cu semnificațiile evidente. Adauga titiul "Parcurile                    |         |
|    |             | naționale și naturale din Romania.                                                       |         |
|    |             | Formateaza corespunzator informațiile, ținand cont de tipul de date și de                |         |
|    |             | aspeciul labelulul.                                                                      |         |
|    |             | Auauga coloana " <i>np parc</i> . Completați aceasta coloana cu <b>Parc</b>              |         |
|    |             | național sau Parc natural, în funcție de informația preluată din                         |         |
|    | 6.2         | inșierul cu extensia mm. Aplica asupra coloanel "Tip parc" o iormatare                   | 2       |
|    |             | uonuniuonala astiei muai parcinațional sa apara scris <i>îngroșal</i> , culoare          |         |
|    |             | albasia pe un iunual galben la Parc natural suns ingroșal de                             |         |
| 1  |             | culoarea verue pe un fundal verue descriis.                                              |         |

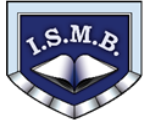

Inspectoratul Școlar al Municipiului București

## Olimpiada de Tehnologia Informației – etapa locală 26 martie 2017

|    |      | Se dorește ordonarea tuturor parcurilor naționale și naturale începând cu<br>cele mai vechi declarate și în ordinea înfiintării lor, alfabetic, Realizează                                                                                                    |    |
|----|------|----------------------------------------------------------------------------------------------------|----|
|    | 6.3  | această cerintă folosind o copie a foii " <b>Parcuri</b> " pe care numeste-o                                                                                                    | 3  |
|    |      | "Ordonare". Păstrează toate formatările din foaia "Parcuri".                                                                                                    |    |
|    |      | Într-o foaie nouă numită " <b>Pivot</b> " inserează un tabel pivot de forma:                                                                                                    |    |
|    |      |                                                                                                    |    |
|    | 6.4  | Parc Anul declarari 👻<br>Tip parc 🔽 2000 2005 2007 2010 2016 Număr parcuri                                                                                                    | 2  |
|    | 6.4  | Parc național 12 2 14                                                                                                    | 3  |
|    |      | Parc natural     8     7     1     1     18                                                                                                    |    |
|    |      | Număr parcuri     20     9     1     1     32                                                                                                    |    |
| 7. |      | Deschide fisierul "Locatii Cazare x/sx" din dosarul Resurse.                                                                                                    |    |
|    |      | (*Informație preluată de pe http://turism.gov.ro/autorizare-turism/ și prelucrată.)                                                                                                    |    |
|    |      |                                                                                                    |    |
|    |      | În foaia "Statistici" construiește un instrument asemănător cu cel din                                                                                                    |    |
|    |      | imagine pentru gestionarea informațiilor în care câmpurile din coloana c                                                                                                    |    |
|    |      | sunt editabile, iar cele din coloana $\vec{p}$ sunt calculabile pe baza datelor din                                                                                                    |    |
|    |      | fogia " <b>Ofarta</b> ". De asemenea, cologna <b>e</b> se actualizează (singular/                                                                                                    |    |
|    |      | nlural) în funcție de valerile colognei p                                                                                                    |    |
|    |      | plural) în funcție de valorile coloaner <i>D</i> .                                                                                                    |    |
|    |      | A B C D E                                                                                                    |    |
|    | 7.1* | 1                                                                                                    | 9  |
|    |      | 2 Informații despre locații cazare                                                                                                    | 1  |
|    |      | 4     1     Care este media numărului de spații de cazare rotunjită la întreg     66     locații                                                                                                    |    |
|    |      | 5 2 Câte oferte există pentru următorul număr de spații 15 22 locații                                                                                                    |    |
|    |      | 6 3 Cate locații au peste un numar dat de locuri de cazare 1000 1 locație   7 4 Câte oferte există pentru județul Constanța 33 locație                                                                                                    |    |
|    |      | 8     5     Câte oferte există pentru hotel/pensiune     Oonstanța     Oonstanța< |    |
|    |      | 9 6 Câte locații există de 5 flori 1 locație                                                                                                    |    |
|    |      | 10 7 Cate locații de categorie există (stele și fiori) 5 13 locații   11 8 Câte locații de categorie 4 sau 5 există (stele și fiori) 80 locații                                                                                                    |    |
|    |      | 12 9 Câte locații au autorizație emisă anul trecut 15 locații                                                                                                    |    |
|    |      | 13 10 Care este ultima dată de autorizare pentru locațiile date 20.10.2016                                                                                                    |    |
|    |      | Pentru rezolvarea cerințelor nu poți să rearanjezi convenabil datele din                                                                                                    |    |
|    |      | toala "Oferte" și nici sa adaugi coloane auxiliare.                                                                                                    |    |
|    |      | in roaia "Grafic" realizeaza o diagrama care sa evidențieze numărul de                                                                                                    |    |
|    |      | iocuri pentru iocațiile de 5 stele/ fiori.                                                                                                    |    |
|    |      | Adaugă digramei <i>titlu, legendă</i> și <i>etichete</i> cu numărul de locuri.                                                                                                    |    |
|    | 7 2* | Denumește sugestiv axele diagramei și modifică scala de valori pentru                                                                                                    | 3  |
|    | 1.2  | numărul de locuri astfel încât unitatea majoră să fie fixată la 50.                                                                                                    | 2* |
|    |      | Culoarea de fundal a graficului să fie verde.                                                                                                    |    |
|    |      | Fundalul diagramei să fie cu efect gradient – nuante de verde – liniar                                                                                                    |    |
|    |      | stânga                                                                                                    |    |
|    |      |                                                                                                    |    |